# VPN Configuration Guide

## 1. Go to estore.cisco.com and log in with your Cisco credentials.

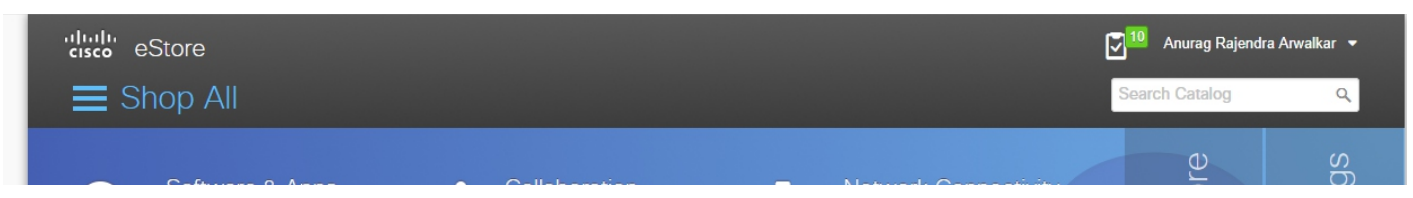

## 2. Then Search for "Convert Token Type" and hit order.

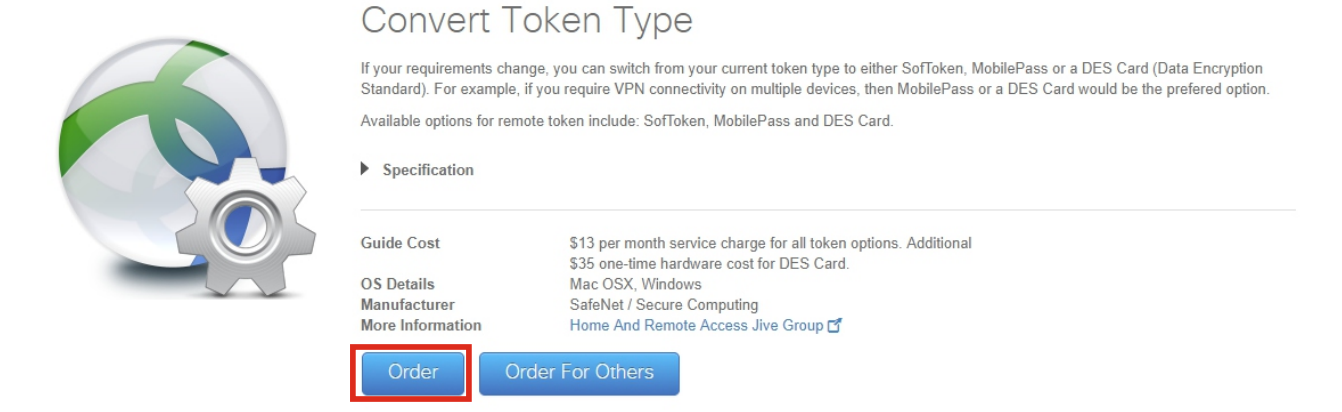

Note: If you are already using the VPN with MobilePASS then you will not require to convert the token type, search for "Reactivate MobilePASS" and click on order.

3. If below window is popped up, then its mandatory step in configuration of VPN. Kindly proceed with it.

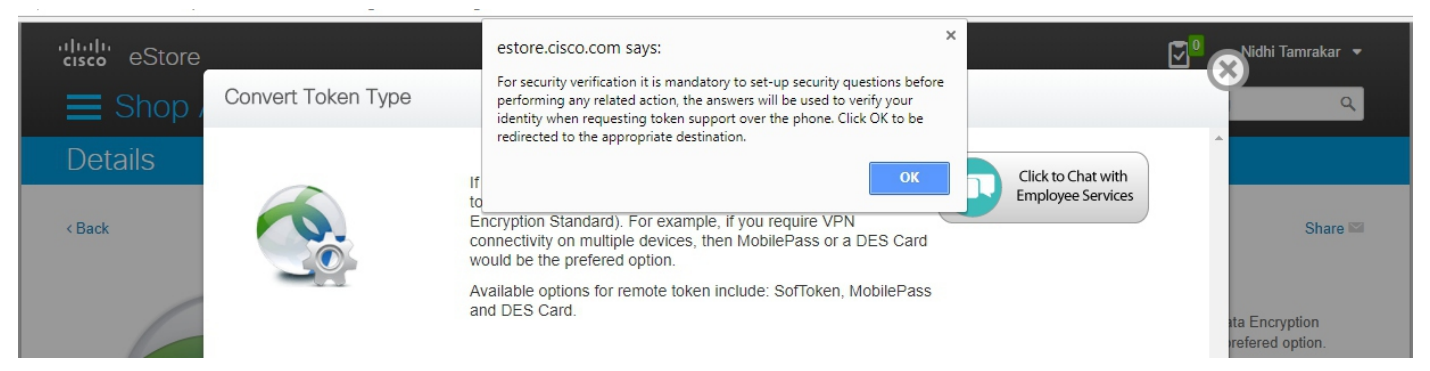

Note: If you see error like "you do not have an operation account" then you will need to raise <u>new VPN request</u> or if you have already requested then wait for the approval.

Mac OSX, Windows

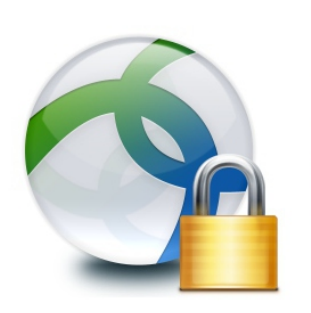

### Security Question Answer Management

Home And Remote Access Jive Group

Users subscribed to Cisco VPN Access service must set-up 5 security questions for verification, in case of emergency access support requests from GTRC.

OS Details More Information

rder Order For Others

Share 🔛

4. Once you have set-up security questions **reopen** "convert token type" and Here Select convert to as "MobilePass" and Copy the Token Policy string.

| cisco eStore                                            |                                                                                                    | 🔽 🕺 🤿 nesh Kukadiya 🔻                      |
|---------------------------------------------------------|----------------------------------------------------------------------------------------------------|--------------------------------------------|
| E Shop / Conve                                          | ert Token Type                                                                                                    | ٩                                          |
| Search Re<br>You search                                 | If your requirements change, you can switch from your current token type to either SofToken, MobilePass or a DES Card (Data Encryption Standard). For example, if you require VPN connectivity on multiple devices, then MobilePass or a DES Card would be the prefered option.       Click to Chat with Employee Services                                      | =                                          |
| Refine by OS Mac OSX Windows Current Manufacturers Type | Available options for remote token include: SofToken, MobilePass<br>and DES Card.                                                                                                    | Paid Mobile<br>evices. This o              |
| Adobe * Convert                                         | t To ODES Card<br>MobilePass<br>To generate an Activation Code, please follow these steps.                                                                                                    | Paid Plan for change rate                  |
| Collaboration Creativity Productivity Clear             | <ul> <li>Open the SafeNet MobilePass app (available on your Windows computer's desktop, App Store or Play Store).</li> <li>Note: When creating a new token on the same device, click the + symbol to create a new token. If there is no new token option, reinstall the MobilePass app.</li> <li>If prompted, enter a token name and press Activate.</li> </ul> | or a DES Card<br>Pass or a DE<br>DES Card. |
| x                                                       | <ul> <li>Enter \$15757725 as the Token Policy String and press<br/>Continue.</li> <li>Copy the Activation Code into the field below and press<br/>Continue.</li> <li>Create an 8 digit Token PIN and press Confirm to re-enter.</li> </ul>                                                                                                    | , software<br>.swf) to digita              |
|                                                         | Submit                                                                                                    | incel vith your own                        |

Note: If you have requested for New VPN Access through EXAM tool then you might be having the mobile pass activation code generated. and if you have saved it, Paste it here and submit the request else follow below setps to get MobilePASS activation code.

5. Run MobilePASS on your system and follow below Instructions.

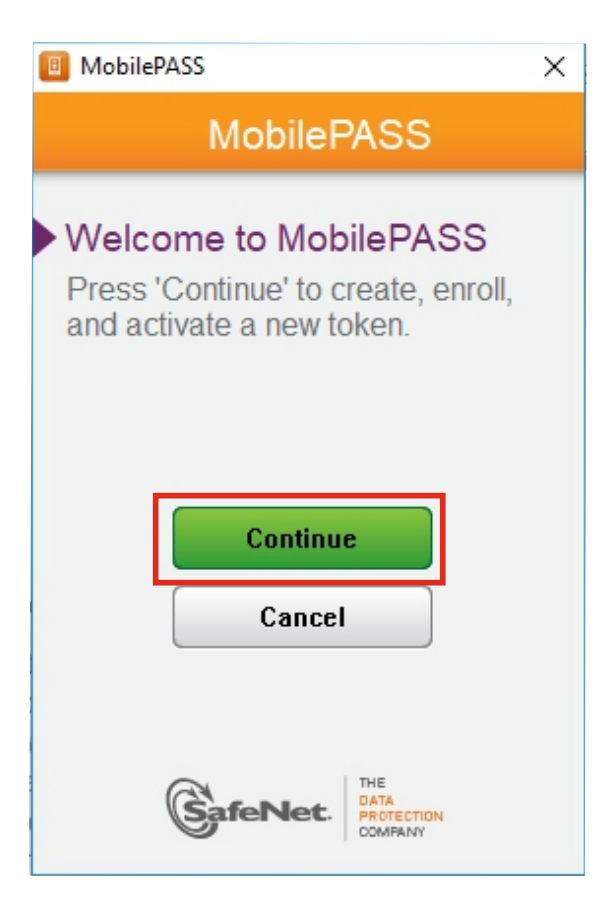

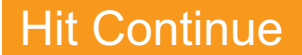

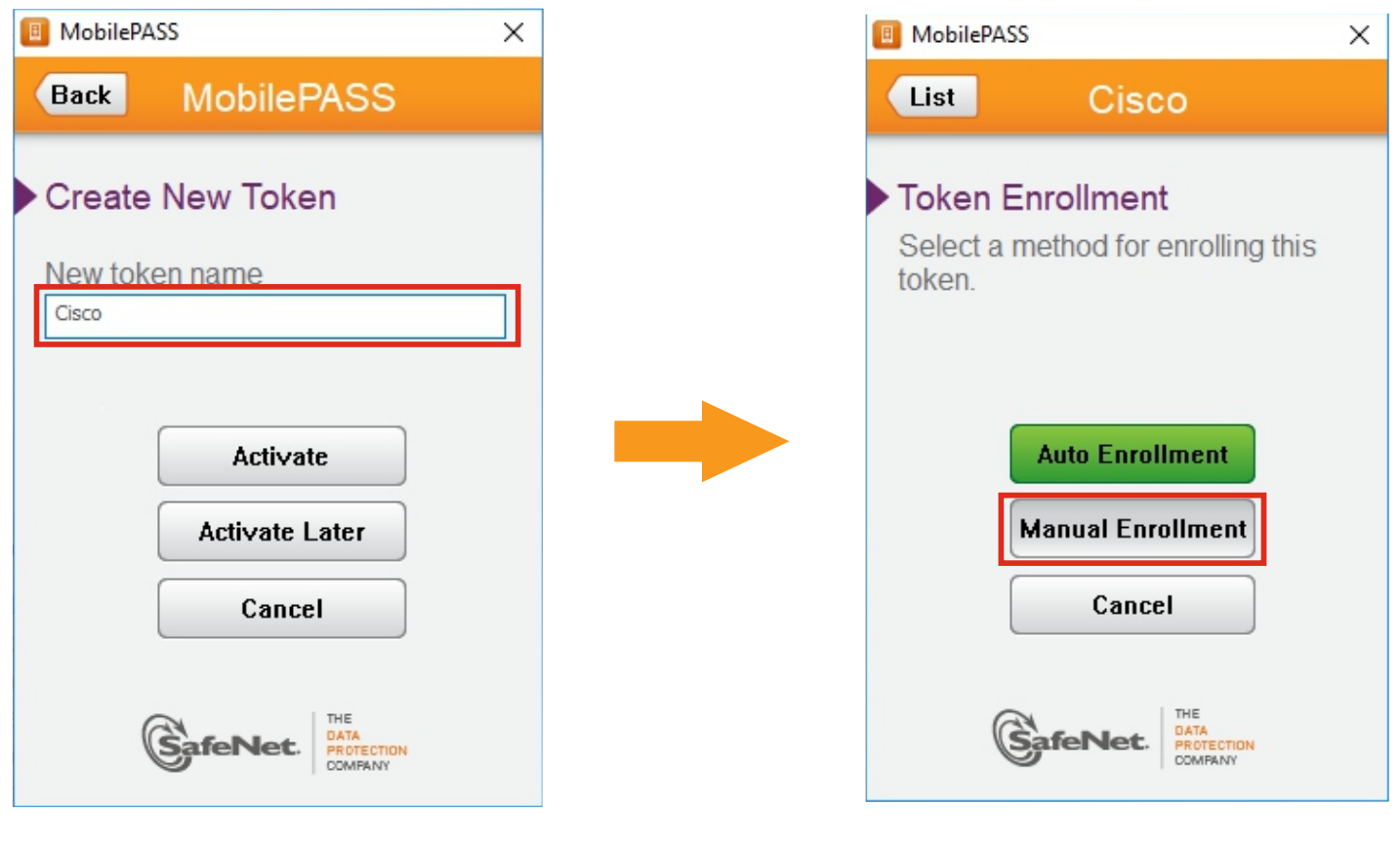

#### Give any name

# Select Manul Enrollment

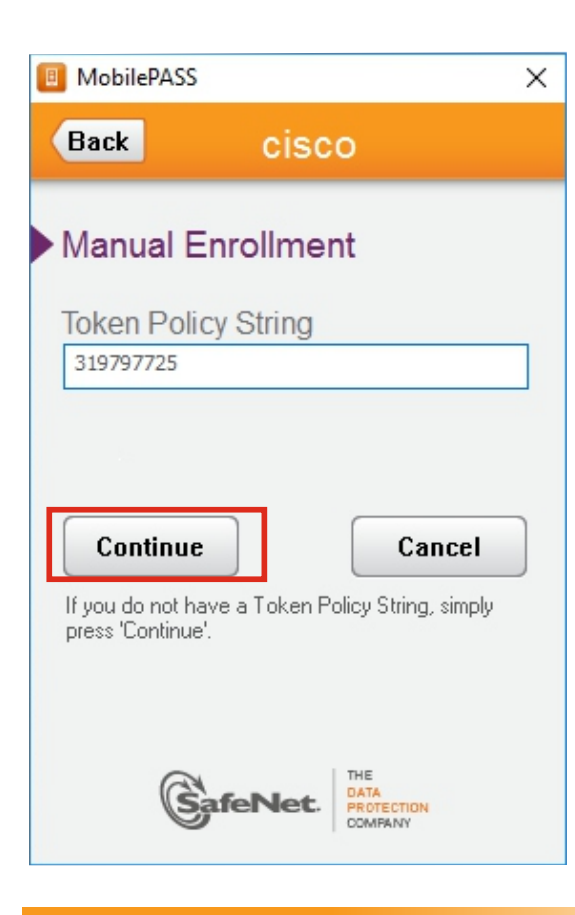

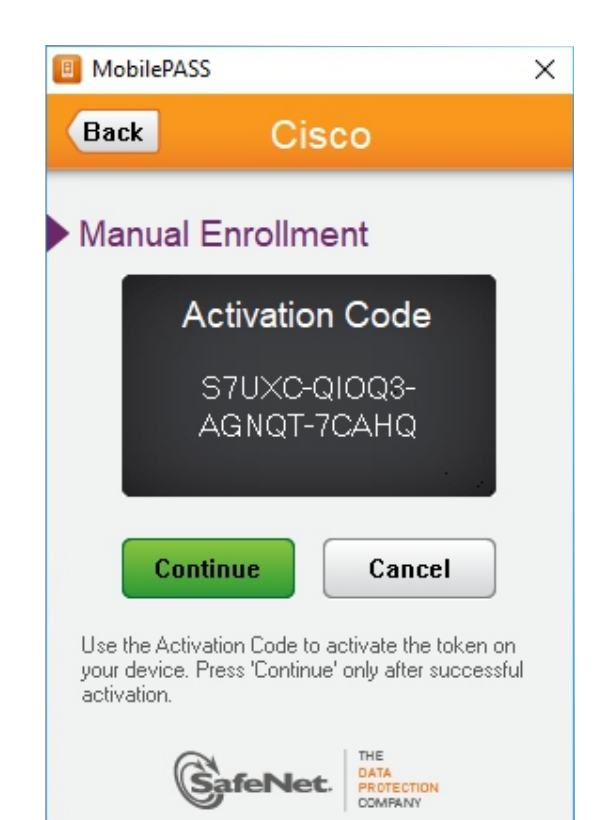

# Copy this activation code

PasteToken string that we copied earlier

## 6. Paste the Activation code in highlighted area and hit submit.

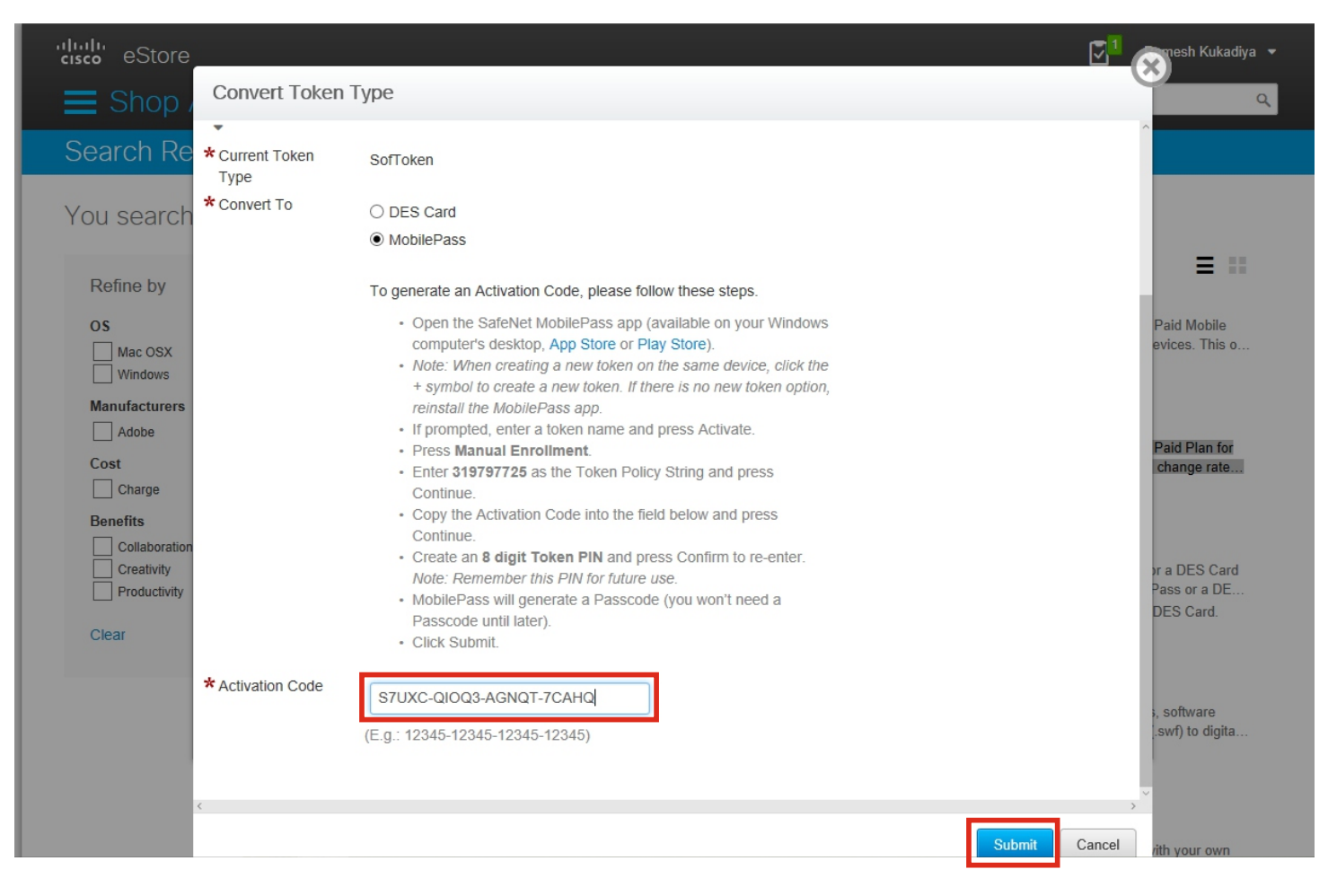

# Voila you're done.

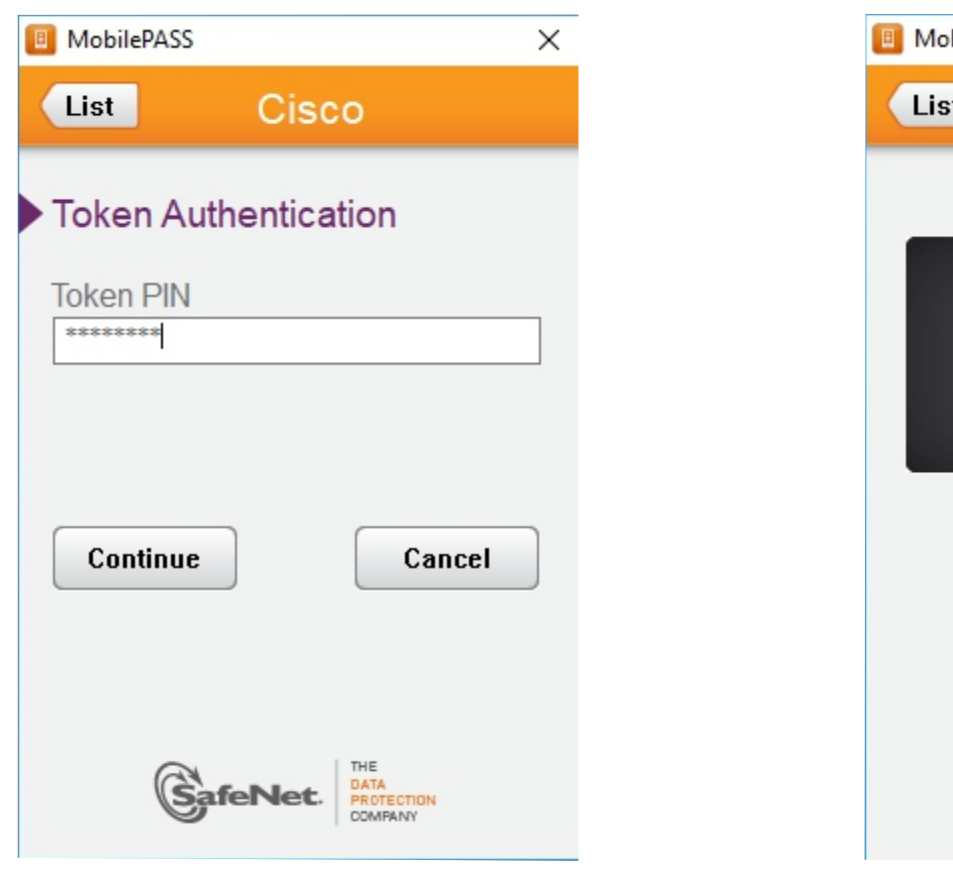

Note:- Please Enter 8 Digit Numeric PIN

Steps for connecting VPN is on next page....

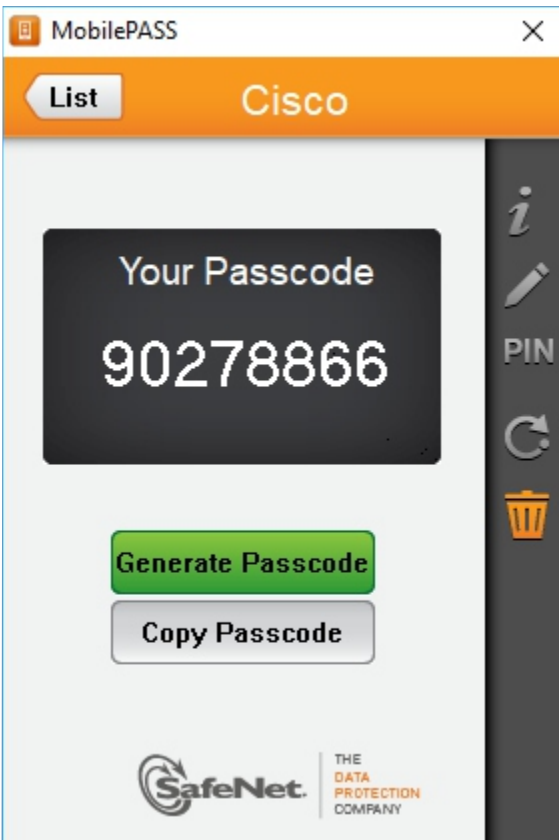

# **Run Cisco AnyConnect Secure Moblity Client and do following Steps**

1. Copy this bgl13-gem-ubvpn-gw1a.cisco.com URL and paste in below highlighted area and click connect.

| Ê | Cisco AnyConnect   bgl13-ger     Please enter your usernam     Username: aarwalka     Password: ******* | n-ubvpn-gw1a.cisco X<br>e and password. | Cisco AnyConnect Secure Mobility Client – O >                     |  |
|---|----------------------------------------------------------------------------------------------------|-----------------------------------------|-------------------------------------------------------------------|--|
|   | obilePASS<br>st Cisco                                                                                   |                                         | Roaming Security:<br>Disabled while you are on a trusted network. |  |
|   | Your Passcode<br>90278866                                                                               |                                         |                                                                   |  |
|   | Generate Passcode<br>Copy Passcode                                                                      |                                         |                                                                   |  |

2. Or if you having Full VPN access then select any of the location from drop down list and hit connect.

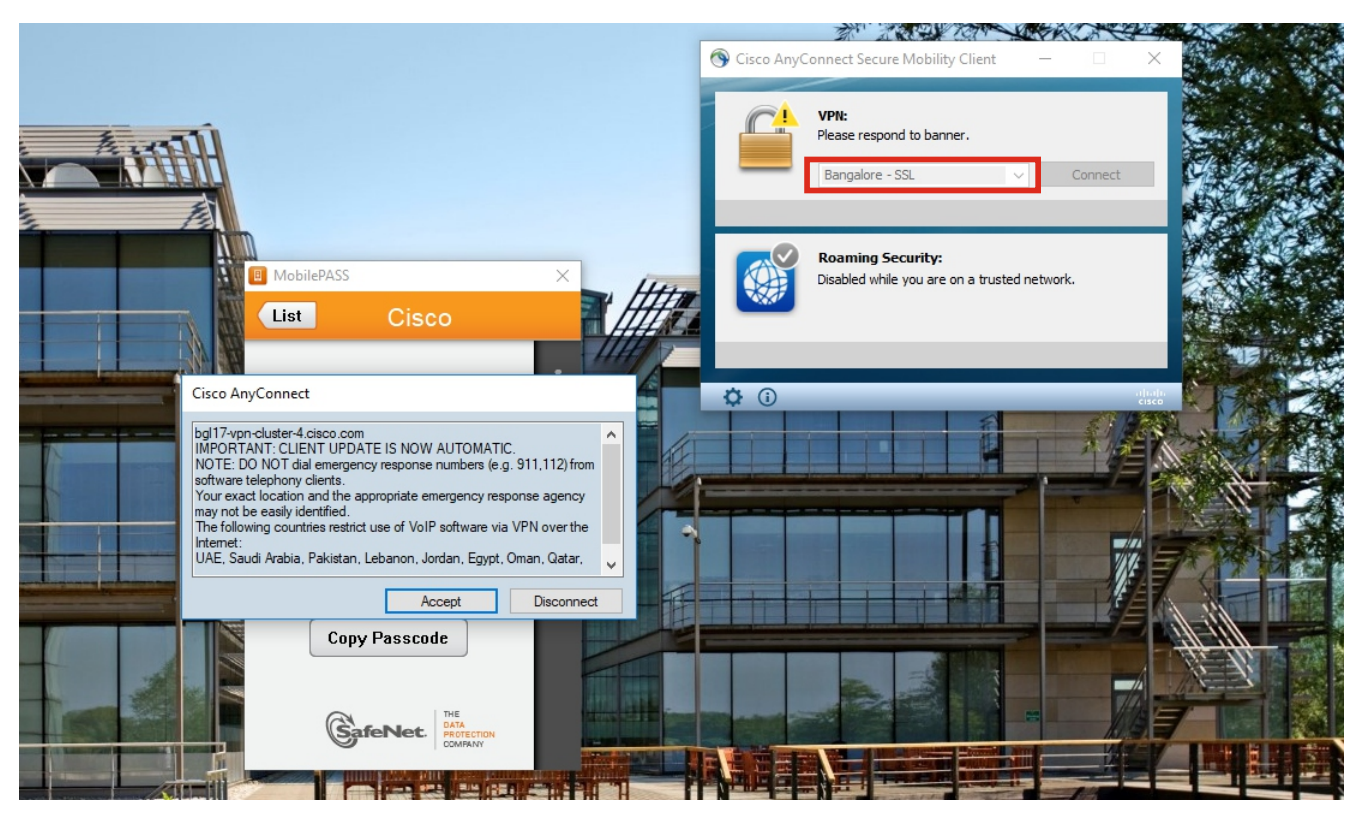

Check out my work <u>Youtube.com/c/anuragcreation7</u>